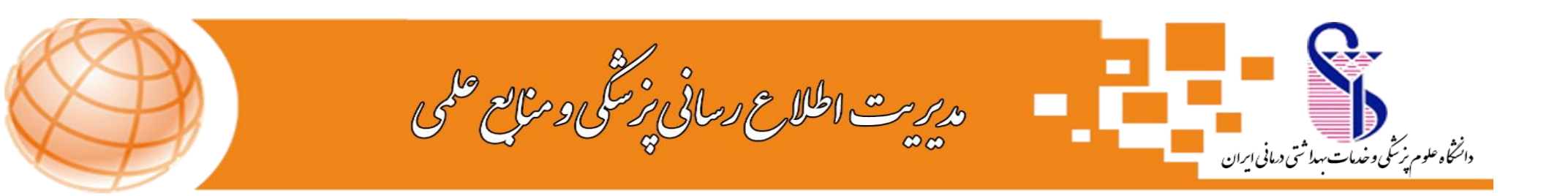

راهنمای درخواست عضویت کتابخانه مرکزی:

✓ کاربر گرامی لطفا یکی از مرور گرهای کروم یا فایر فاکس را بازکنید.
 ✓ وارد وب سایت دانشگاه به آدرس Www.iums.ac.ir شوید و از تب کتابخانه مرکزی ، پورتال کتابخانه مرکزی را انتخاب نمایید یا در فیلد URL مرور گر خود آدرس زیر را تایپ نمایید.

<u> http://centlib.iums.ac.ir</u>

 ✓ پس از باز شدن صفحه مورد نظر، از بین گزینه های موجود درسمت چپ بالای صفحه ، ابتدا گزینه ورود و سپس از بین زیر مجموعه های آن بر روی گزینه ورود کاربر کلیک نمایید:

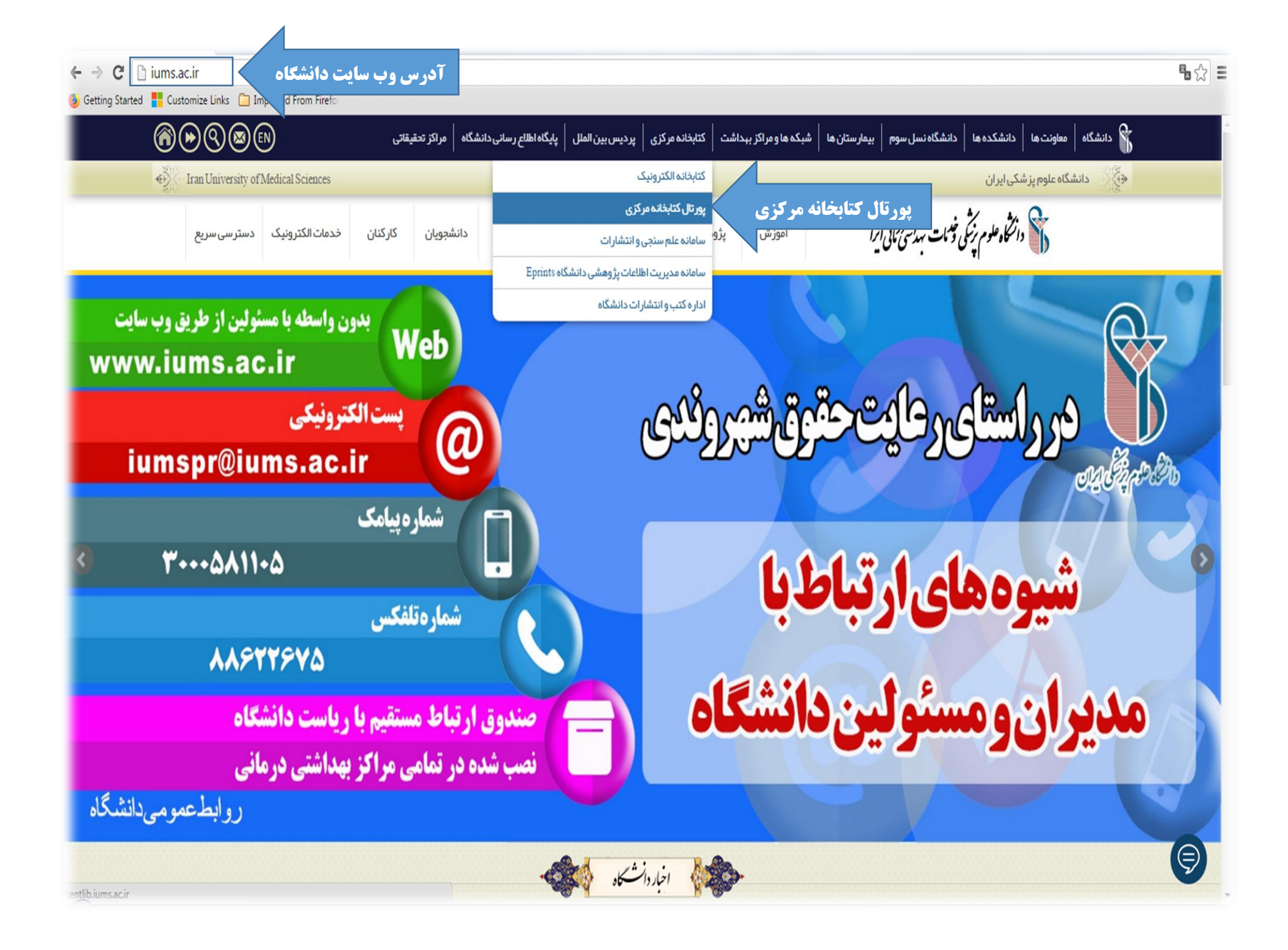

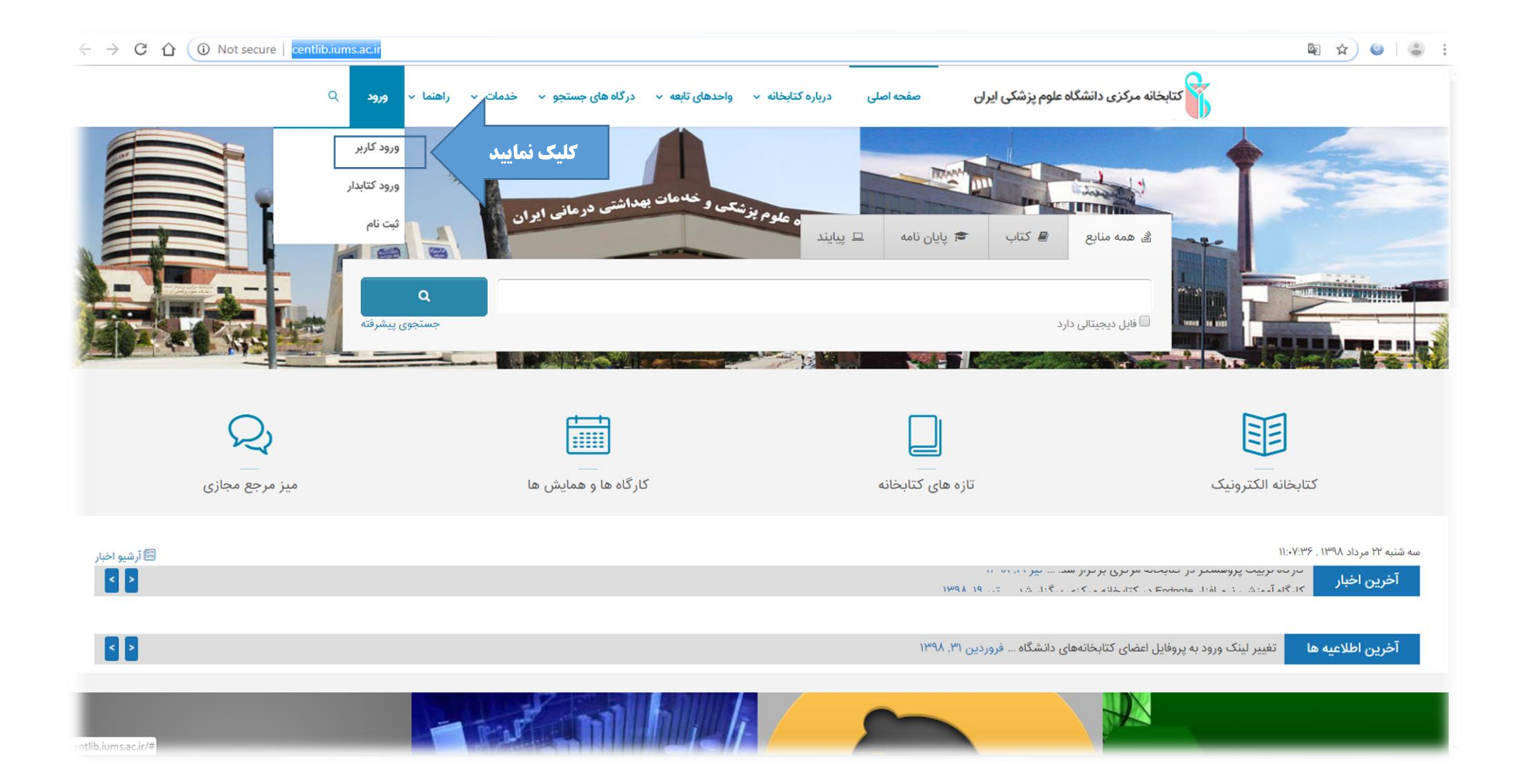

در صفحه ای که برای شما باز می شود دو فیلد خالی نام کاربری و کلمه عبور مشاهده می کنید . در فیلد اول شماره دانشجوی و یا چنانچه دارای شماره پرسنلی
 می باشید شماره پرسنلی و سپس در فیلد پایینی کد ملی خود را وارد نموده و سپس روی گزینه ورود کلیک نمایید.

## 🗡 توجه: از این پس نام کاربری شما ، شماره دانشجوی یا پرسنلی و کلمه عبور شما کد ملی خواهد بود.

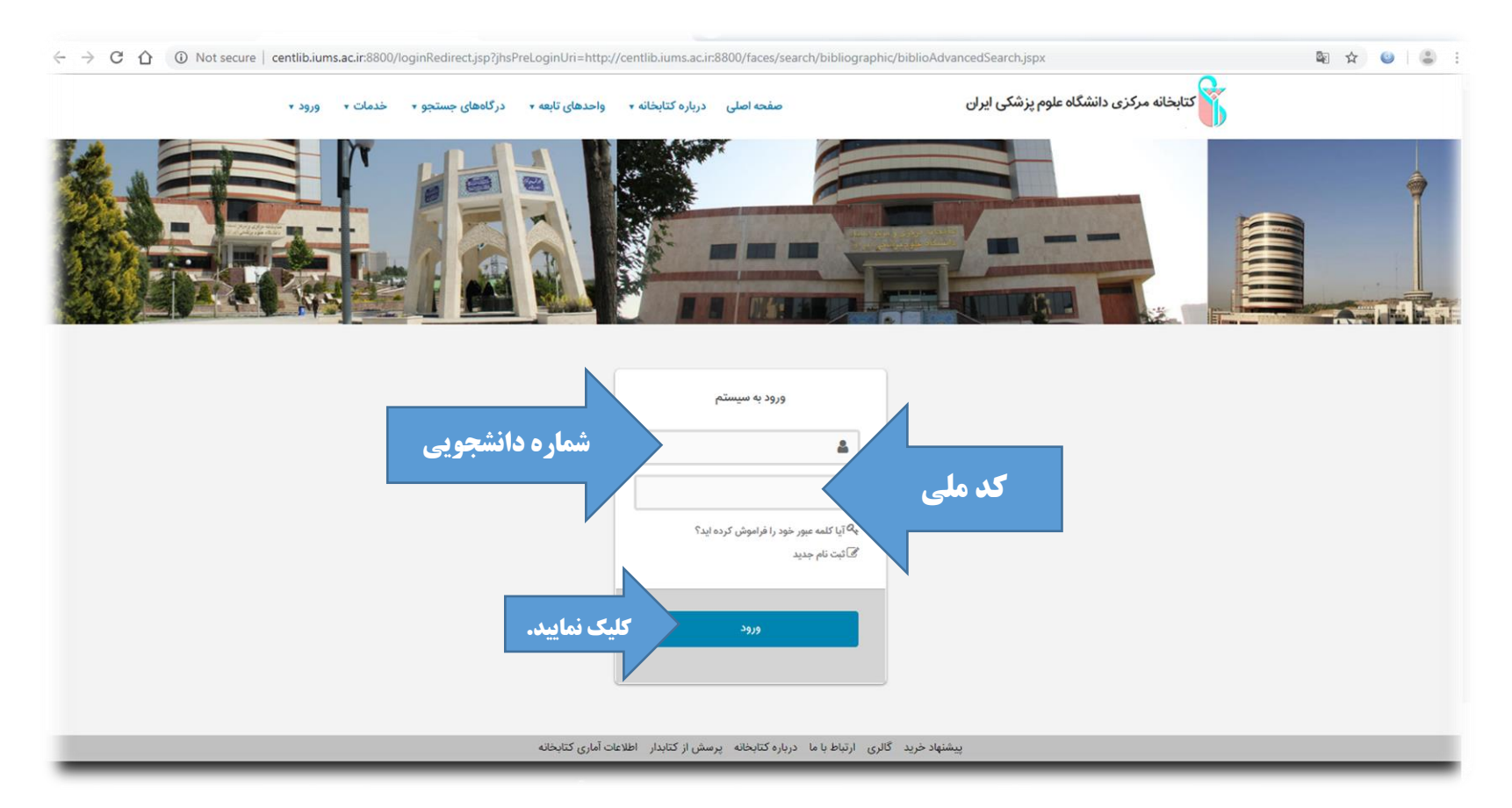

اکنون شما وارد صفحه شخصی خود شده اید، لطفا اطلاعات خود ، شامل نام و نام خانوادگی که در سمت چپ بالای صفحه ظاهر شده است را کنترل نمایید ، در صورت
 تایید اطلاعات، از منوی سمت چپ بالای صفحه ، ابتدا با کلیک بر روی گزینه پروفایل و سپس گزینه در خواست عضویت را انتخاب نمایید.

| $\leftarrow$ $\rightarrow$ C $\triangle$ (i) Not secure   c                                   | entlib. ms.ac.ir:8800/faces/search/bibliographic/biblioAdvancedSearch.jspx                                                                                                    | 🔤 🖈 🎱 😩 i |  |
|-----------------------------------------------------------------------------------------------|----------------------------------------------------------------------------------------------------|-----------|--|
| پروفایل                                                                                       | کتابخانه مرکزی دانشگاه علوم پزشکی ایران صفحه اصلی درباره کتابخانه و واحدهای تابعه و درگاههای جستجو و خدمات و راهنما پروفایل، کنترز                                                                                                    |           |  |
| ارسال درخواست<br>عضویت                                                                        | <ul> <li>с, с, с, с, с, с, и та с, и та с, и та с, с, с, с, и та с, и та</li></ul> |           |  |
|                                                                                               |                                                                                                    |           |  |
|                                                                                               | بسبو در هم موارد ۲<br>و ۲ همه موارد ۲                                                                                                    |           |  |
|                                                                                               | و ◄ همه موارد ◄                                                                                                    |           |  |
|                                                                                               | مراكز انتخاب نماييد                                                                                                    |           |  |
|                                                                                               |                                                                                                    |           |  |
|                                                                                               | نوع ماده انتخاب نمایید انتخاب نمایید                                                                                                    |           |  |
|                                                                                               | محل نگهداری انتخاب نمایید زبان                                                                                                    |           |  |
|                                                                                               | شناسه بازیابی انتخاب کنید ▼ ا                                                                                                    |           |  |
|                                                                                               | نوع رکورد 💿 همه موارد 🔹 🕨 🦳 موجودی 📄 منابع دیجیتالی                                                                                                    |           |  |
|                                                                                               | جستجو پاک کی 🗞                                                                                                    |           |  |
| پیشنهاد خرید گالری ارتباط با ما درباره کتابخانه پرسش از کتابدار راهنما اطلاعات آماری کتابخانه |                                                                                                    |           |  |
| ntlib.iums.ac.ir:8800/faces/search/bibliographic                                              | فارسی   English العربی و باند دندگاه ا                                                                                                    |           |  |

در صفحه ای که برای شما باز می شود، اطلاعات شخصی و عکس شما موجود می باشد ،لطفا یک بار دیگر اطلاعات شخصی خود را کنترل نموده و در صورت تایید، روی
 گزینه کتابخانه و از بین کتابخانه های موجود ،کتابخانه مورد نظر را انتخاب نموده و سپس گزینه ارسال درخواست را کلیک نمایید.

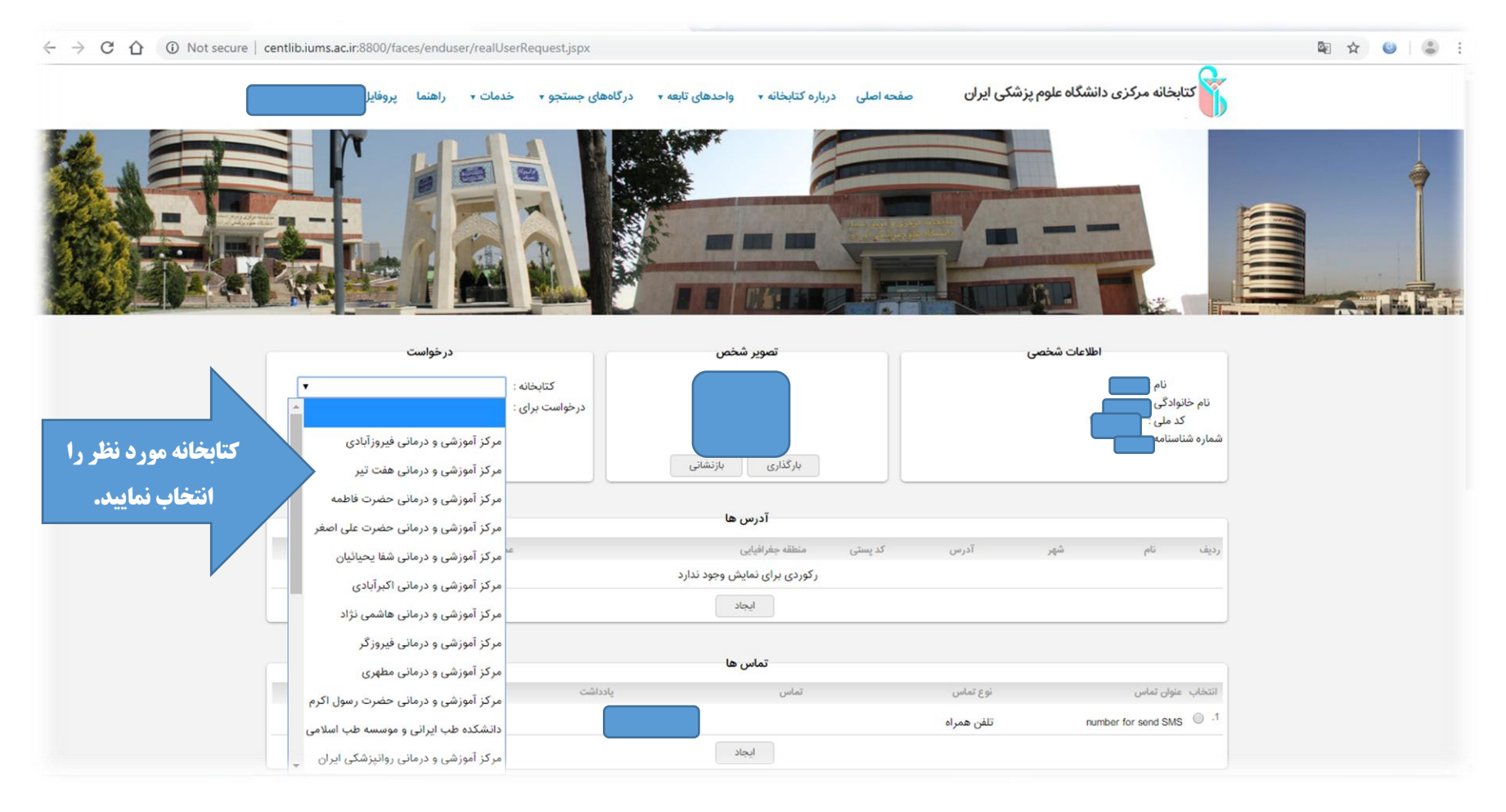

🖌 پس از ارسال درخواست، پیغامی مبنی بر ت**ایید موفقیت درخواست عضویت** برای شما ارسال خواهد شد.

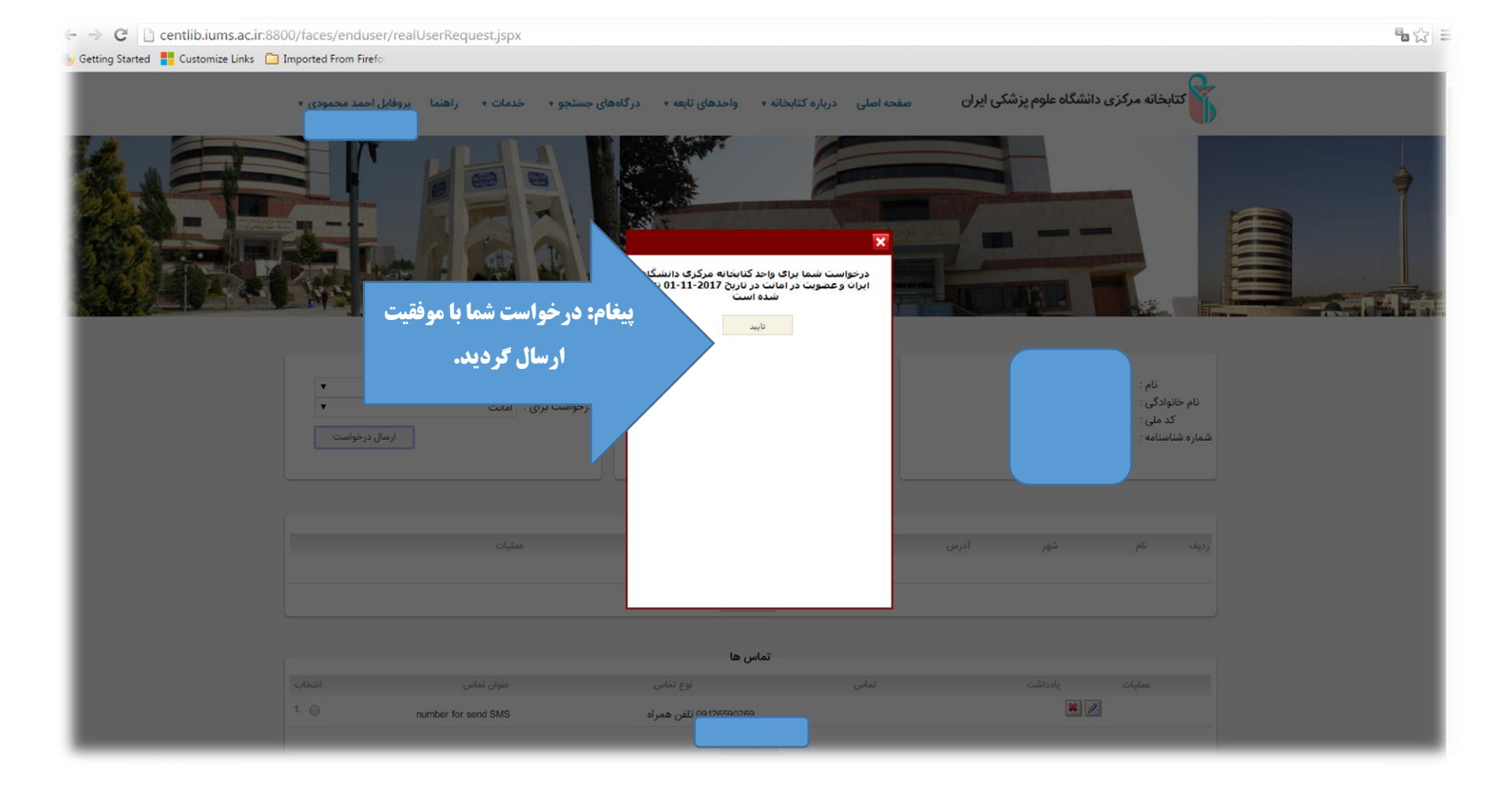

- اکنون درخوا ست شما با موفقیت ار سال شده ا ست،بر روی گزینه " تایید" در پیغام م شاهده شده، کلیک کنید سپس از منوی سمت چپ بالای صفحه، گزینه خروج را کلیک نمایید و از صفحه شخصی خود خارج گردید.
- اکنون درخوا ست عضویت شما با موفقیت ثبت شده است جهت تکمیل مراحل ثبت نام در صورتی که دانشجو می با شید با در دست دا شتن ، کارت دانشجویی همراه با یک قطعه عکس پر سنلی ودر صورتی که جزو اعضای هیات علمی می با شید کارت هیات علمی ویک قطعه عکس پر سنلی ودر صورتی که کارمند می باشید حکم کارگزینی به همراه یک قطعه عکس پرسنلی، به بخش مرجع وتالار کتاب واقع در طبقه اول کتابخانه مرکزی مراجعه نموده و مراحل ثبت نام خود را با راهنمایی پرسنل این بخش تکمیل فرمایید.

## لازم به ذکر است که در صورت بروز هر گونه مشکل در مراحل ارسال درخواست عضویت می توانید جهت دریافت راهنمایی از طریق روش های زیر با ما در ارتباط باشید :

تلفن:۶۰۲۵۲۰۵۲۰۹ - ۲۱

مراجعه حضورى: كتابخانه مركزى – طبقه اول – بخش مرجع (تالاركتاب ، پايان نامه و نشريات)

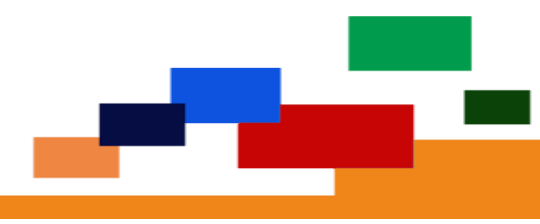